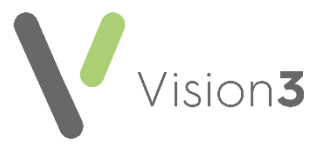

# GP2GP – Registrations (Northern Ireland) Quick Reference

An essential part of GP2GP is to correctly identify and register new patients on the National Register. This guide explains how to check the National Register and the different options available when registering new patients.

# **Registration Pre-Checks**

Before registering a new patient you should always check to see if the patient has previously been on your system.

- 1. From the Vision 3 front screen, select Registration.
- 2. Choose Select a Patient
- 3. The **Select Patient** screen displays, remove the tick from **Active Patients** only **Active Patients only**.
- 4. Enter the new patient's date of birth and change the search attribute to **Date of Birth**.
- 5. Select Find.
- 6. Check to see if the new patient is listed.

If the patient has previously been registered on your system, see **Re-Registering a Patient** below. If the patient is brand new to the practice, refer to **Registering a New Patient** on page **2**.

# **Re-Registering a Patient**

For patients who are already on your system, select the patient in **Registration** and then select **Action - Re-Registration**. Register the patient in the usual way using your practice protocol for re-registrations. GP2GP transfers are currently not available for re-registrations.

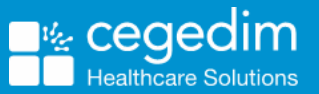

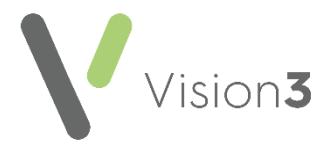

#### **Registering a New Patient**

If the patient is not on your system, they must be registered in the usual way:

- 1. From the Vision 3 front screen, select Registration.
- 2. Select New Patient
- 3. The New Patient screen displays:

| New Patient                                                                                                    | ×    |
|----------------------------------------------------------------------------------------------------|------|
| To search for a patient on the National Register please enter either: -<br>1. NHS Number<br>or<br>2. Please enter all information you have for the patient, and click Find. |      |
| If you cannot complete this form then click Skip                                                                                                    |      |
| NHS Number:<br>NHS No.:                                                                                                    | Find |
| or Date of Birth: Sex:                                                                                                    | Find |
| Forename: Post Code:                                                                                                    |      |
| Patient details from the National Register:                                                                                                    |      |
|                                                                                                    |      |
| OK Cancel <u>S</u> kip <u>H</u> elp                                                                                                    |      |

4. Enter the details required to find the patient required on the National Register.

**Important** - Thoroughly check the patient's details you are accepting are correct. A request cannot be cancelled once it is sent so do not select **OK** unless you are confident the patient details being returned are for the correct patient.

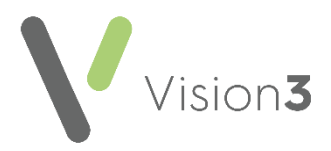

**Note** - If the patient cannot be found on the National Register, you can select **Skip** to bypass the **New Patient** screen. You do not receive a GP2GP Transfer if you select **Skip**.

- 5. Complete the **Registration Personal details** screen for the new patient.
- 6. Complete Medical Cards screen as usual.
- 7. Check the patient's current address and registration details are correct and update if required.

**Training Tip** - Make sure there is no tick in **Incomplete** as this means some mandatory information is missing and a GP2GP Transfer is not triggered.

- 8. Once you have recorded all the registration information required, select **OK**.
- 9. If no message displays, a GP2GP record is requested.

**Note** - If a 'The patient's previous notes will not be requested electronically. Error: the previous practice is not NCRS compliant.' message displays, this simply means the patient is coming from a practice that has not enabled GP2GP.

# Troubleshooting

# What Registrations will I not receive a GP2GP data Transfer for?

A GP2GP transfer is not received for:

- Patients who are Temporary Residents.
- Patients who were previously on your system.
- Patients coming from a practice that is not GP2GP enabled.